## Comment télécharger le fichier vidéo

Vous avez reçu un mail, vous avez la possibilité de visionner les films ou les télécharger

Cliquer sur le lien dans le mail

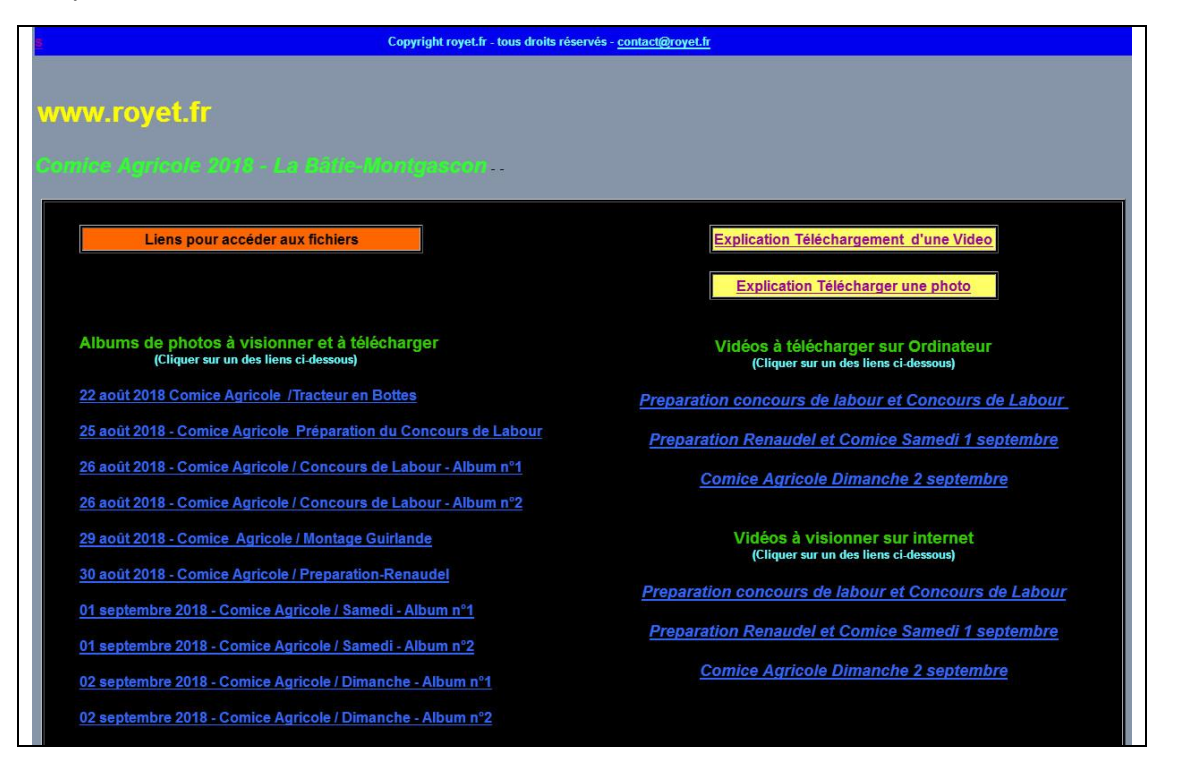

## 2 possibilités pour les films vidéos

## 1<sup>ère</sup> possibilité : Télécharger les vidéos sur votre PC,

Il est préférable de TELECHARGER le fichier sur votre ordinateur pour le visionner. Cela prend quelques minutes.

Dès le téléchargement effectué, cliquer sur le fichier pour le visionner.

| 1 – Cliquer sur un des noms des fichiers vidéos :              | Vidéos à télécharger sur Ordinateur<br>(Cliquer sur un des liens ci-dessous)<br>Preparation concours de labour et Concours de Labour<br>Preparation Renaudel et Comice Samedi 1 septembre<br>Comice Agricole Dimanche 2 septembre                                                                                                    |
|----------------------------------------------------------------|----------------------------------------------------------------------------------------------------|
| <b>2 – une fenêtre s'ouvre,</b><br>Cliquer sur « Enregistrer » | Salaisez la nom du fichier pour l'anregistrement.<br>Fregister dan:<br>Tablebargement:<br>Tablebargement:<br>Tableba |

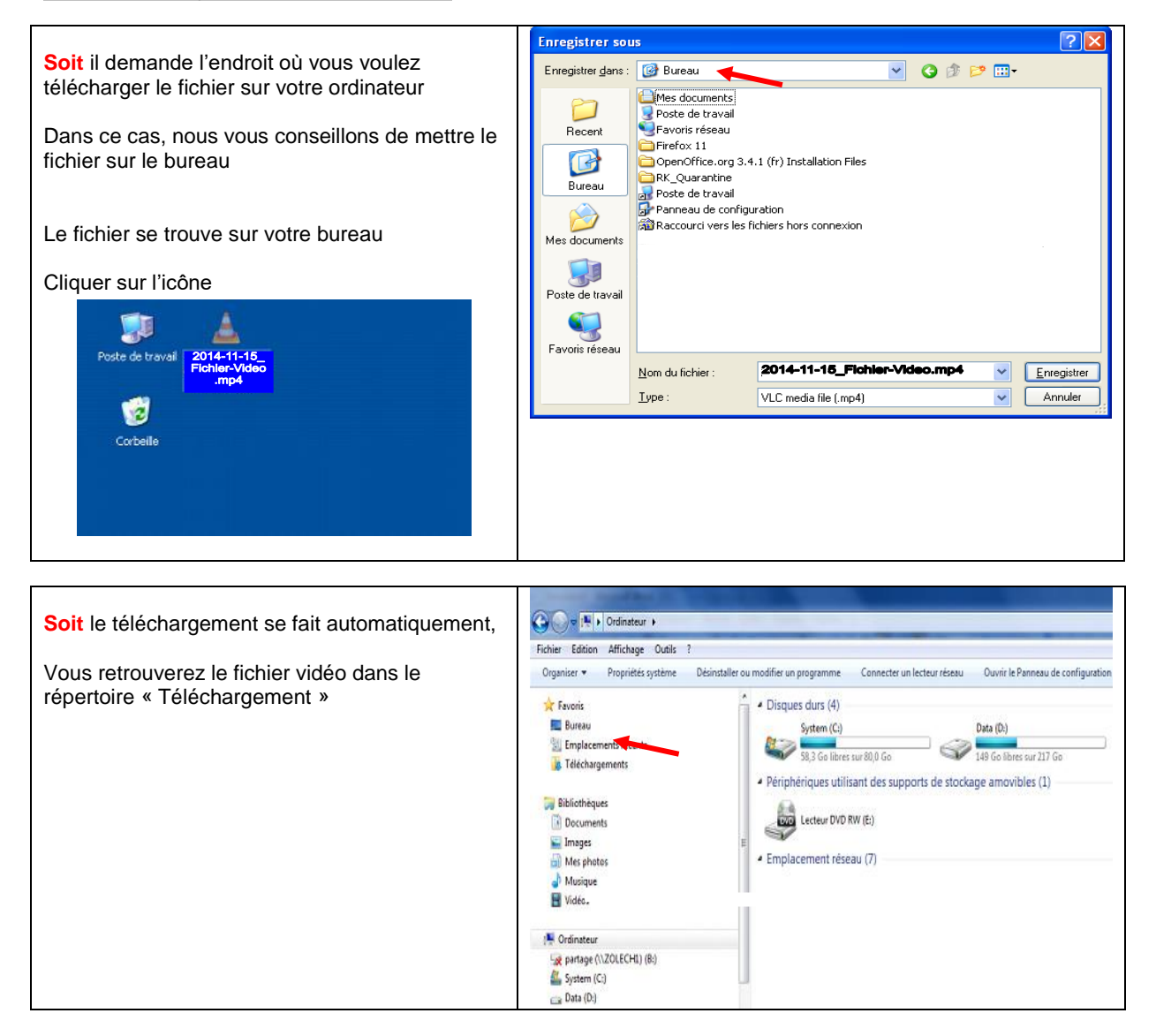

Il faut du temps pour télécharger le fichier - (Exemple : environ 60 minutes pour une vidéo des vidéos) suivant le débit de votre connexion internet

## 2<sup>ème</sup> possibilité : Visionner les vidéos sur votre PC,

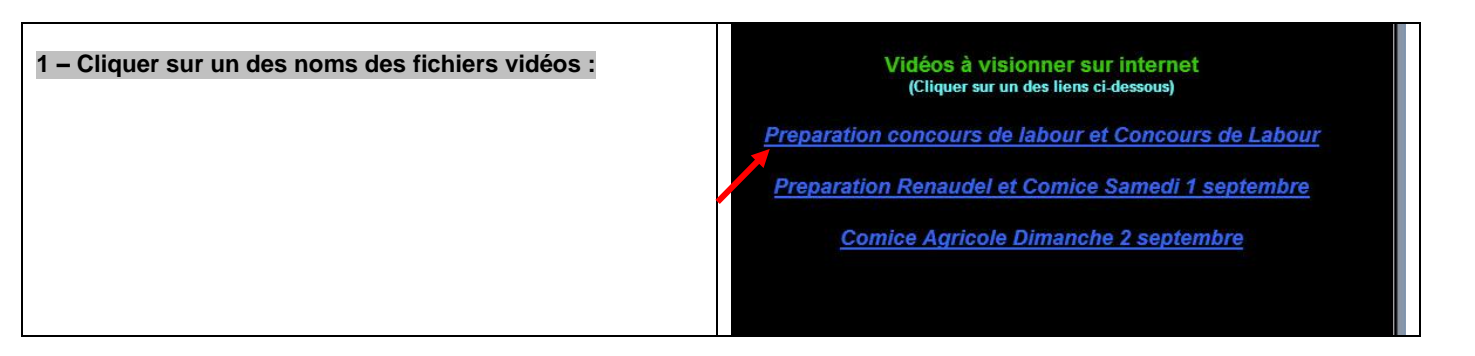

Il peut s'ouvrir une fenêtre

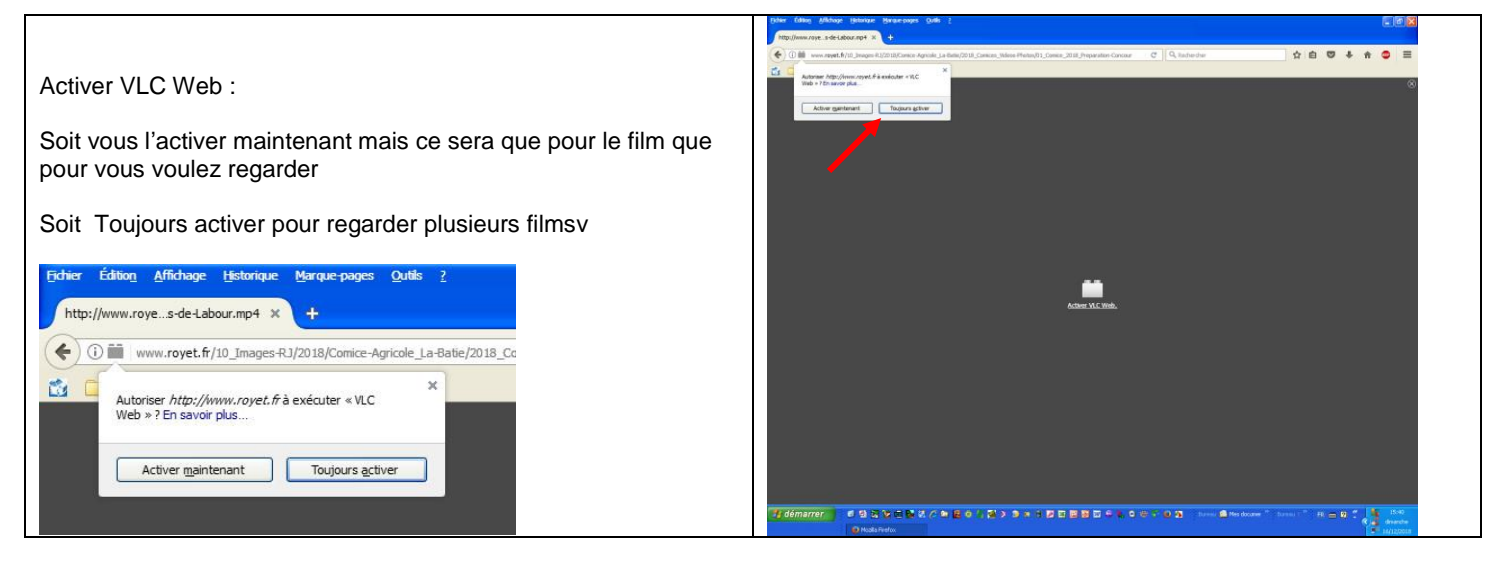

Suivant la configuration de votre ordinateur, le film peut se mettre en fonctionnement directement, il faut avoir un débit pour les visionner en ligne sur internet.

Bon visionnage